#### WEB 学習科目の履修方法

#### 1 WS 科目のスケジュール

Web スクーリング科目(WS)は、Web(airU マイページ)上で、動画教材を中心に学習を進める科目です。動画を 視聴し終わったら、レポート試験を提出し、全体講評を受けて授業が終了します。

1. シラバスを読む (シラバスで科目の内容をチェックする。)

2. 動画学習(15章) (テキストを読みながら動画を視聴する。各章には章末テストがあります。)

3. レポート試験に取り組む (レポートを作成し、提出する。)

4. 全体講評 (全体講評動画を視聴する。)

※レポート試験を提出していたとしても、全体講評を視聴していなければ採点の対象とならず、評価は不合格となります。

| 開講期 | 開講期間         | レポート試験提出期間              | 全体講評視聴期間                | レポート試験返却予定 |
|-----|--------------|-------------------------|-------------------------|------------|
| 春季  | 4月1日~6月30日   | 5月21日13:00~5月28日13:00   | 6月13日13:00~6月20日13:00   | 6月下旬       |
| 夏季  | 7月1日~9月30日   | 8月21日13:00~8月28日13:00   | 9月13日13:00~9月20日13:00   | 9月下旬       |
| 秋季  | 10月1日~12月31日 | 11月21日13:00~11月28日13:00 | 12月13日13:00~12月20日13:00 | 12 月下旬     |

どのような理由があっても、レポート試験の提出や全体講評視聴などの期間外の受付けはできませんので、提出期間 や視聴期間に必ず行うようにしてください。

### 2 ログインとパスワード設定

WS 科目は学習用 Web サイト「airU マイページ」を利用して行います。まずは、airU マイページのログイン画面よりパス ワードを設定します。<u>https://air-u.kyoto-art.ac.jp/</u>

パスワードを忘れた方はこちらをクリックし、ログイ ン ID を入力してください。

登録のメールアドレスにメール「パスワードの再設 定受付のお知らせ [airU]」が届きますので、メ ールを確認し、パスワードの設定をしてください。

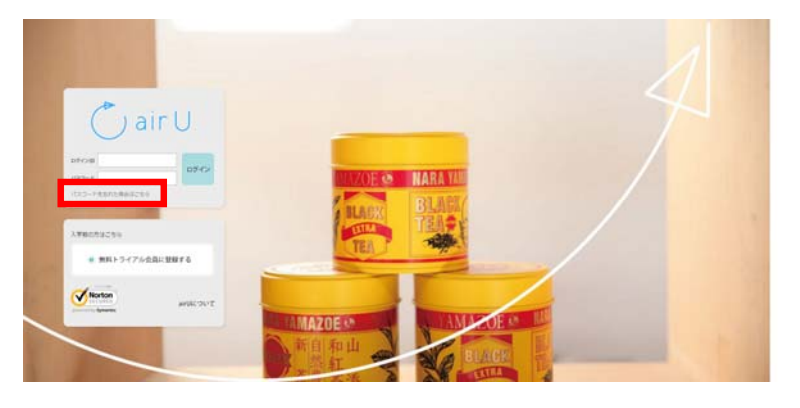

# 3 WS 科目の履修方法

1.airU マイページ(https://air-u.kyoto-art.ac.jp/)にログイン後、藝術学舎パネルから「受講科目一覧」をクリックする。

| air U Read                                                                    |                                                    |       |        | ログアウト       |
|-------------------------------------------------------------------------------|----------------------------------------------------|-------|--------|-------------|
| ようこそ<br>瓜生山太郎 なん                                                              | 藝術学舎                                               |       |        | TRADALBON T |
|                                                                               | <ul> <li>● 受講科目一覧</li> <li>● 申込状況/受講票 +</li> </ul> |       |        |             |
| お知らせ 0-mへ                                                                     | 出願手続き                                              |       | アネモメトリ |             |
| [BookLooper] 2017年度板テキス<br>トの酸酸について                                           | 出職手続き<br>2/1~4/14<br>) 出願手続きへ                      | カレンダー | Kotki- |             |
| 単独局より   2017年3月26日 1657<br>【文更】システムメンテナンスのお<br>知らせ(3/28 9時半~11時)              | 0 入平室内                                             |       |        |             |
| 単相向より   2017年3月26日 <mark>NCW</mark><br>システムメンテナンスのお知らせ<br>(3/31 23時~語4/1 10時) |                                                    |       |        |             |
| 単従時より   2017年3月22日 1000<br>【airU学習ガイド】システムメンテ<br>ナンスのお知らせ (3/23~25)           |                                                    |       |        |             |
| 単裁判より   2017年3月13日 [120]<br>3/20 (月・祝) 疑値 ミニ講義<br>「西洋集新史の知道者たち」のお知<br>らせ      |                                                    |       |        |             |

履修開始後は WS のパネルより履修中科目より各科目をクリックしてください。

#### 2. 履修する科目名をクリック

| 藝術学 | 舎受講科目一覧                                  |        |                                               |               |
|-----|------------------------------------------|--------|-----------------------------------------------|---------------|
| QB  | 19込む 長期大見:「龍虎」・                          |        |                                               |               |
| œ⇒  | HES                                      | 10.032 | 8308                                          | 状况            |
| ws  | 芸術史講覧(日本)1<br>日本の進序芸術の反立から平安時代、課意時代までの展開 | 2      | <b>छ</b> स स क<br>स स स म                     | 末斑椋           |
| ws  | 芸術史講義(日本)2<br>日本の進形最初の近世および近代の絵画・工業      | 2      | 百     夏     秋     冬       퍼     페     퍼     퍼 | 未過修           |
|     |                                          |        |                                               |               |
| 大学『 |                                          |        | airUについて<br>り<br>利用規約<br>の<br>利用規約<br>の       | ●特定商取引法 ●サイトマ |

| 3. クリックした科目のシラバスが表示される。 | シラバスの内容を確認後、 | 「次へをクリック。 |
|-------------------------|--------------|-----------|
|-------------------------|--------------|-----------|

| wc 芸術史講義                                                                                                    | 轰(日本)1                                                                                                    |                                                                          |           |           | $\Lambda \Lambda /$ |                    |                    |              |
|----------------------------------------------------------------------------------------------------|----------------------------------------------------------------------------------------------------|--------------------------------------------------------------------------|-----------|-----------|---------------------|--------------------|--------------------|--------------|
| 日本の進形芸術                                                                                                    | の成立から平安時代、鎌倉時代までの展開                                                                                                    |                                                                          |           |           | V Ve                | eb J               | ) choc             |              |
| シラバス > はじめに > 1                                                                                                    | 1 2 3 4 5 6 7                                                                                                    | 教員<br>コメント 8 9 10                                                        | > 11 > 12 | > 13 > 14 | > 15 >              | レポート<br>試験         | 全体講評               | 点結果<br>確認    |
| シラバス                                                                                                    |                                                                                                    |                                                                          |           |           |                     |                    |                    |              |
|                                                                                                    |                                                                                                    |                                                                          |           |           |                     |                    |                    |              |
|                                                                                                    |                                                                                                    |                                                                          |           |           |                     |                    |                    |              |
| ◎ 基本情報 ● 課題の概                                                                                                    | 要                                                                                                    |                                                                          |           |           |                     |                    |                    |              |
| ◎基本情報 ◎課題の概 基本情報                                                                                                    | Ψ.                                                                                                    |                                                                          |           |           |                     |                    |                    |              |
| <ul> <li>●基本情報</li> <li>●課題の概</li> <li>基本情報</li> <li>料目名</li> </ul>                                                                                                    | 要<br>芸術史講義(日本)1                                                                                                    |                                                                          |           |           |                     | 科目口                | <b>1</b> -4        |              |
| <ul> <li>●基本情報</li> <li>● 課題の概</li> <li>● 課題の概</li> <li>科目名</li> </ul>                                                                                                    | 要<br>芸術史講義(日本)1<br>日本の進形芸術の成立から平安時代                                                                                         | 6、鎌倉時代までの展開                                                              |           |           |                     | <b>科目</b> 二<br>411 | 1 <b>-F</b><br>.01 |              |
| <ul> <li>●基本情報</li> <li>●建築の使</li> <li>●建築の使</li> <li>●建築の使</li> <li>●建築の使</li> <li>●建築の使</li> </ul>                                                                                                    | 要<br>芸術史講義(日本)1<br>日本の進形芸術の成立から平安時代<br>三上美和*、 漢村開衣子、 金子                                                                     | <ul> <li>(3) 鎌倉時代までの展開</li> <li>7 典正</li> </ul>                          |           |           |                     | <b>科目</b> 二<br>411 | <b>1—F</b><br>01   | <b>》</b> 次へ  |
| <ul> <li>●基本情報</li> <li>● 建酸の板</li> <li>● 建酸の板</li> <li>● 建酸の板</li> <li>● 建築の板</li> <li>● 建築の板</li> <li>● 単数の板</li> <li>● 単数の板</li></ul> | <ul> <li>要</li> <li>芸術史講義(日本)1</li> <li>日本の進形芸術の成立から平安時代</li> <li>三上美和*、濱村荫衣子、金子</li> <li>Webスクーリング科目(WS)</li> </ul>        | 5、鎌倉時代までの展開<br>F典正<br>単位数                                                |           | 2         |                     | <b>料目</b> コ<br>411 | <b>л—к</b><br>01   | <u>ک</u> ر م |
| <ul> <li>基本情報</li> <li>基本情報</li> <li>科目名</li> <li>担当者</li> <li>腐核形態</li> <li>配当年次</li> </ul>                                                                                                    | <ul> <li>要 芸術史講義(日本)1</li> <li>日本の進形芸術の成立から平安時代</li> <li>三上美和*、 漢村前衣子、 金子</li> <li>Webスクーリング科目(WS)</li> <li>1年次~</li> </ul> | <ul> <li>(3) 鎌倉時代までの展開</li> <li>作典正</li> <li>単位数</li> <li>開講明</li> </ul> |           | 2<br>春期   |                     | <b>料目</b> 二<br>411 | 01                 | ·<br>次 へ     |

4.「はじめに」のページで担当教員からのメッセージ動画を視聴後、第一章へ進み学習を開始する。

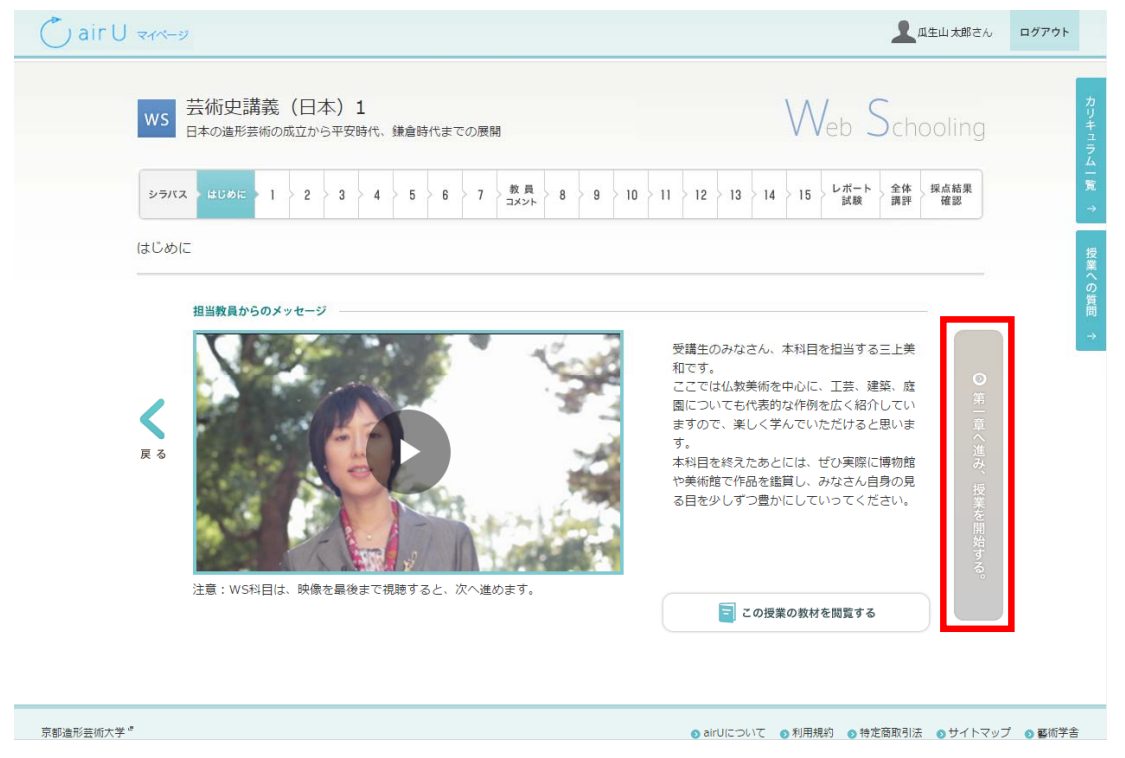

動画は最後まで視聴すると次へすすめます。

## 4 わからないことがあったら

授業に関する質問は「授業コミュニティ」(受講している学生に公開)、「授業への質問」(メールでの回答)などから ご質問ください。

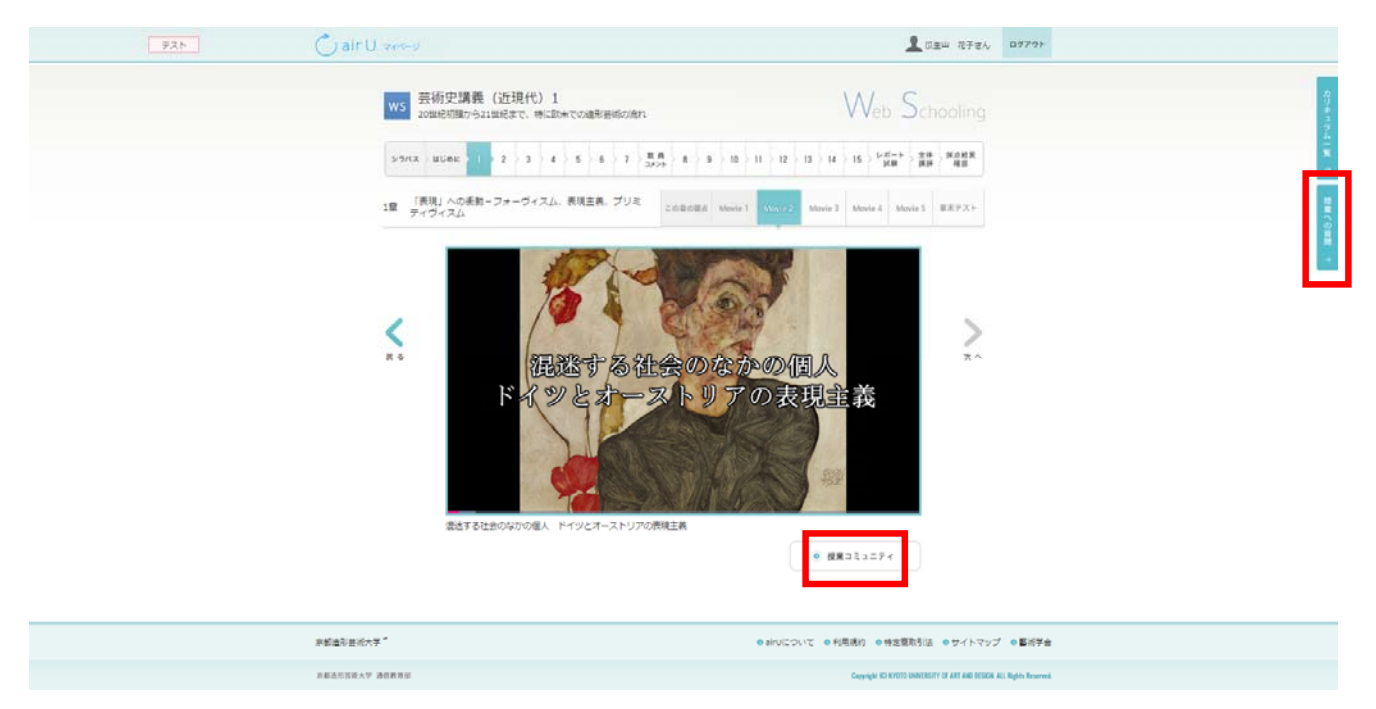